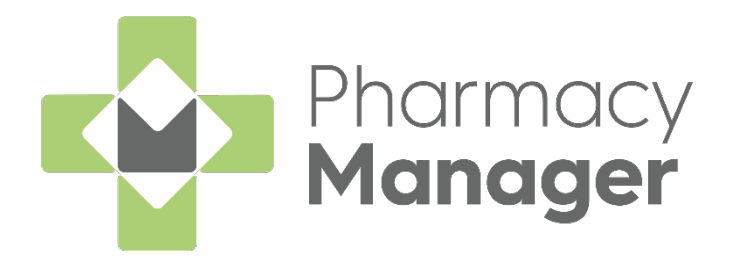

# Pharmacy Manager 14.1 Release Guide

Version 1.0 24 September 2021

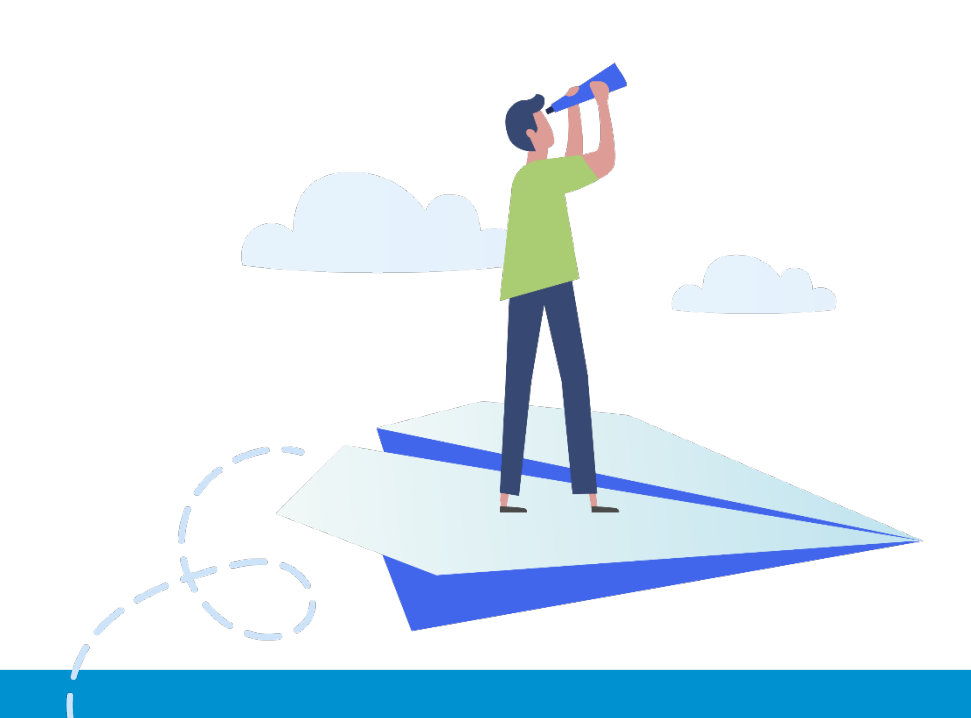

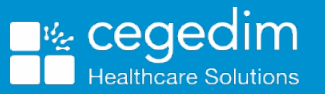

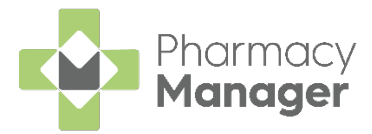

#### Copyright © 2021 Cegedim Healthcare Solutions

All Rights Reserved

Cegedim Healthcare Solutions is the trading name of Cegedim Rx Ltd and In Practice Systems Limited.

No part of this document may be photocopied, reproduced, stored in a retrieval system or transmitted in any form or by any means, whether electronic, mechanical, or otherwise, without the prior written permission of Cegedim Healthcare Solutions.

No warranty of accuracy is given concerning the contents of the information contained in this publication. To the extent permitted by law, no liability (including liability to any person by reason of negligence) will be accepted by Cegedim Healthcare Solutions, its subsidiaries or employees for any direct or indirect loss or damage caused by omissions from or inaccuracies in this document.

Cegedim Healthcare Solutions reserves the right to change without notice the contents of this publication and the software to which it relates.

Product and company names herein may be the trademarks of their respective owners.

Registered name: Cegedim Rx Ltd. Registered number: 02855109 Registered name: In Practice Systems Limited. Registered number: 01788577 Registered address: The Bread Factory, 1a Broughton Street, London, SW8 3QJ

Website: https://www.cegedimrx.co.uk

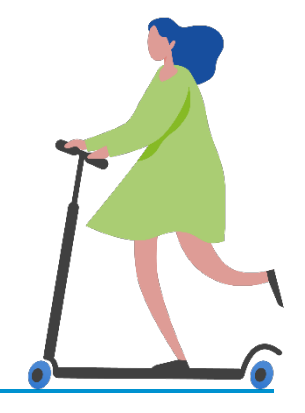

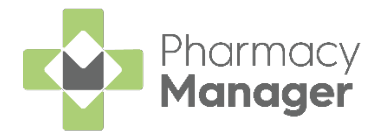

# Contents

| Pharmacy Manager Release 14.1                                      | 4 |
|--------------------------------------------------------------------|---|
| All Countries                                                      | 4 |
| Scotland Only                                                      | 4 |
| Integrated Functionality                                           | 5 |
| Stock Inventory Screen - Dead Stock Tile                           | 6 |
| Introduction                                                       | 6 |
| Dead Stock Tile Screen                                             | 6 |
| Viewing the Drug Details Screen                                    | 8 |
| Configuring the Dead Stock Tile                                    | 9 |
| Recording a Pharmacy First Scotland - Standard (MAS) Consultation1 | 1 |
| Who is eligible?1                                                  | 1 |
| What is a Pharmacy First Scotland - Standard (MAS) Consultation?   | 1 |
| Recording a Universal Claim Framework (UCF) Consultation1          | 5 |
| Pharmacy Services Report1                                          | 9 |
| ePharmacy Service Indicator in Patient History2                    | 2 |

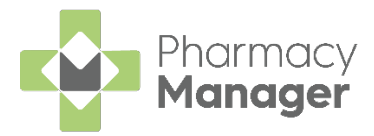

# Pharmacy Manager Release 14.1

Pharmacy Manager 14.1 introduces the following features:

### All Countries

• Dead Stock Tile – We have added a Dead Stock tile to the Stock Inventory screen.

See <u>Stock Inventory Screen - Dead Stock Tile</u> on page <u>6</u> for more information.

### **Scotland Only**

• Minor Ailment Service (MAS) - 'Pharmacy First Minor Ailment Service (MAS)' is renamed to 'Pharmacy First Scotland - Standard (MAS)'.

See <u>Recording a Pharmacy First Scotland - Standard (MAS)</u> <u>Consultation</u> on page <u>11</u> for more information.

• **UCF Services** - We have introduced a hierarchy structure for all Universal Claim Framework (UCF) including Pharmacy First Scotland. Some examples are shown below:

| Group                     | Service Name                                 |  |  |  |  |
|---------------------------|----------------------------------------------|--|--|--|--|
| Epidemic / Pandemic       | COVID-19 - LFD Supply                        |  |  |  |  |
| Services and Vaccinations | COVID-19 - Pharmacy Supply                   |  |  |  |  |
| Health Board Services     | Health Board Local Service                   |  |  |  |  |
|                           | Health Board Local Service - GP Notification |  |  |  |  |
|                           | Healthy Start Vitamins                       |  |  |  |  |
| Pharmacy First Scotland   | Impetigo - Scot. GP Registered               |  |  |  |  |
|                           | Impetigo - Scot. Resident, no GP             |  |  |  |  |
|                           | Shingles - Scot. GP Registered               |  |  |  |  |
|                           | Shingles - Scot. Resident, no GP             |  |  |  |  |
|                           | Skin Infection- Scot. GP Registered          |  |  |  |  |
|                           | Skin Infection - Scot. Resident, no GP       |  |  |  |  |
|                           | Standard (MAS)                               |  |  |  |  |
|                           | UTI - Scot. GP Registered                    |  |  |  |  |
|                           | UTI - Scot. Resident, no GP                  |  |  |  |  |

### See Recording a Universal Claim Framework (UCF)

<u>Consultation</u> on page <u>15</u> and <u>Pharmacy Services Report</u> on page <u>19</u> for more details.

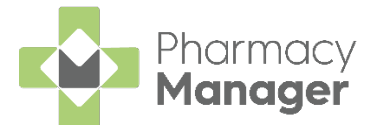

• Patient Details History - Where the service name was previously shown in the Patient Details History screen, there is now a Pharmacy Service column that displays the service name. For all new consultations the description will no longer display either UCF or MAS as this is included in the Pharmacy Service column.

See <u>ePharmacy Service Indicator in Patient History</u> on page <u>22</u> for more details.

### **Integrated Functionality**

The updates below are for customers on the advanced and ultimate package, contact your Cegedim Account Manager for more details.

• **Robot Collection Label** - When dispensing prescriptions for patients that have selected **Robot Collection** as their handout method, an additional QR barcode label is printed which enables the integration with the Robot Collection system:

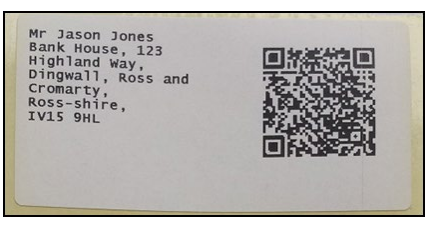

Important - Do not use this label to label letters as the QR code contains additional patient details, for example the patient's NHS number.

To reprint this label, from the **Patient Details** screen select **Address Label** (z):

| 👰 Patient Details - Mr    | Ant Phillips     |          |                          |                     |                    |                          |                |                    | > |
|---------------------------|------------------|----------|--------------------------|---------------------|--------------------|--------------------------|----------------|--------------------|---|
| Patient                   | Doctor           | Conditio | ns l                     | Medication          |                    | History                  |                | Other              |   |
| Suppression               | s Ex             | emptions | Rep                      | eat Rx              |                    | ePresc                   | ription Up     | odates             |   |
| Patient number:           | 35               |          |                          | F                   | Pers               | onal [                   | Detail         | s 👰                |   |
| <u>T</u> itle:            | Mr               | -        |                          | Sex                 | Male               | •                        |                |                    |   |
| Eirst name:               | Ant              |          |                          | <u>0</u> 07.        | 01 A               |                          | ic.            |                    |   |
| Other name(s):            | Dave             |          |                          | D0 <u>B</u> .       |                    | ugust 196                | A -114         |                    |   |
| Last name:                | Phillips         |          |                          | A <u>ge</u> :       | 30                 | <u>G</u> roup:           | Adult          | Ŧ                  |   |
| Ethnicity (u):            | Not stated       |          | Ŧ                        | NHS No ( <u>k</u> ) | 5724               | 429055                   | Nomi           | nations            |   |
|                           |                  |          |                          | C <u>H</u> I No:    |                    |                          |                |                    |   |
| Temp Address              | Bank House       |          |                          | N <u>I</u> No:      |                    |                          |                |                    |   |
| 123 H                     | Dingwall         | ay       |                          | Ten                 | nporar             | y patient                | 🗌 Ар           | p User             |   |
| <u>r K20</u> ( <u>U</u> ) | Ross and Crom    | arty     |                          | Pat                 | ient is<br>fixed a | exe <u>m</u> pt<br>abode |                |                    |   |
|                           | Ross-shire       |          |                          | Alw                 | ays ve             | erify colle              | ection         |                    |   |
| Handout (9):              | Robot Collection | n        | *                        | Pat                 | ient is            | deceased                 | d ( <u>8</u> ) |                    |   |
| Location (0):             |                  |          |                          |                     |                    |                          |                |                    |   |
| Postcode:                 | IV15 9HL         |          | Fax ( <u>3</u> ):        |                     |                    | M                        | JR Leafl       | et ( <u>w</u> )    |   |
| Home phone (1):           |                  | N        | 1obile ( <u>4</u> ): 071 | 23456789            |                    | Weld                     | come Lea       | aflet ( <u>q</u> ) |   |
| Work phone (2):           |                  | Main c   | ontact ( <u>7</u> ) Un   | known               | -                  | Reg                      | istration (    | Card (j)           |   |
| E-Mail ( <u>5</u> ):      |                  |          |                          |                     |                    | Ad                       | dress La       | bel ( <u>z</u> )   | l |
|                           |                  |          |                          |                     |                    |                          |                |                    |   |
|                           |                  |          |                          |                     |                    |                          |                |                    |   |
|                           |                  |          |                          |                     |                    |                          |                |                    |   |
|                           | _                |          |                          |                     |                    |                          |                |                    |   |
| Inter <u>v</u> ene        |                  |          |                          | <u>D</u> elete      | <u>0</u> K         | Ca                       | ancel          | Apply              |   |

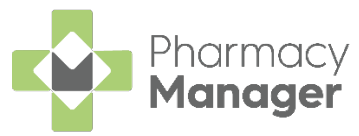

# Stock Inventory Screen - Dead Stock Tile

### Introduction

We have added a **Dead Stock** tile to the **Stock Inventory** screen.

This displays a real-time count of the number of products within the pharmacy that are deemed dead stock. This is calculated based on items that are in stock within the pharmacy but have not been dispensed within a set number of days:

|                                                        | Dead Stoc      | :k                    |            |             | $\rightarrow$          | ]                                              |                |
|--------------------------------------------------------|----------------|-----------------------|------------|-------------|------------------------|------------------------------------------------|----------------|
|                                                        | 6              |                       |            | © 14        | :08 🔅                  |                                                |                |
| Stock & Order Management Ordering Stock Inventory (12) |                |                       |            |             |                        |                                                | 🗮 Useful Links |
| Low Stock →<br>4 ○1400 ♦                               | Excess Stock 2 | <b>→</b><br>©1408 - 秦 | Dead Stock |             | <b>→</b><br>014.08 - 荣 | Often Owed<br>Products which are frequently ow | COMING SOON    |
| Search stock Q TRIER                                   |                |                       |            |             |                        |                                                | V PACKS UNITS  |
| Paracetamol 1g Tablets                                 | Pack Size      | Total Stock ↓         | On Order   | Owings<br>0 | Robot Stock            | Shelf Stock                                    | EDIT DETAILS   |
| Aciclovir 200mg Dispersible Tablets                    | 25             | 5                     | 0          | 0           | 0                      | 5                                              | EDIT DETAILS   |
| Adrenaline 1:1000 1mg/1ml Sol Amp                      | 10             | 5                     | 0          | 0           | 0                      | 5                                              | EDIT DETAILS   |
| 1 Primary Wound Dressing Spray                         | 17ml           | 3                     | 0          | 0           | 0                      | 0                                              | EDIT DETAILS   |
| Aspirin 150mg Suppositories                            | 10             | 1 + splits            | 1          | 0           | 0                      | 0                                              | EDIT DETAILS   |

# **Dead Stock Tile Screen**

To access the **Dead Stock** screen:

1. Select the **Dead Stock** tile:

| Dead Stock |         | $\rightarrow$ |
|------------|---------|---------------|
| 6          | © 14:08 | ☆             |

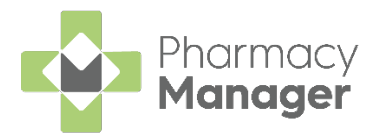

#### 2. The **Dead Stock** screen displays, showing:

| Stock & Order Management          |           |               |             |             |          |        |                     | i Useful Links |
|-----------------------------------|-----------|---------------|-------------|-------------|----------|--------|---------------------|----------------|
| Ordering Stock Inventory 7        |           |               |             |             |          |        |                     |                |
| ← Dead Stock                      |           |               |             |             |          |        |                     | PACKS UNITS    |
| Product                           | Pack Size | Total Stock ↑ | Shelf Stock | Robot Stock | On Order | Owings | Last Dispensed Date |                |
| 1 Primary Wound Dressing Spray    | 17ml      | 110           | 0           | 0           | 0        | 0      | Never Dispensed     | DETAILS        |
| Zyvox 600mg Tablets               | 10        | 122           | 122         | 0           | 0        | 0      | Never Dispensed     | DETAILS        |
| Zovirax 5% Cream (PI)             | 10g       | 200           | 0           | 0           | 0        | 0      | Never Dispensed     | DETAILS        |
| 10-Q Co-Enzyme Q10 100mg Capsules | 30        | 900           | 0           | 0           | 0        | 0 🕞    | Never Dispensed     | DETAILS        |
| 10-Q Co-Enzyme Q10 30mg Capsules  | 30        | 1333          | 0           | 0           | 0        | 0      | Never Dispensed     | DETAILS        |
| ∢ ▶ 1-5 of 5 Rows per page: 10 ▾  |           |               |             |             |          |        |                     |                |

- **Product** The product name.
- Pack Size The pack size of the product.
- Total Stock Your current stock of the product.
- Shelf Stock (Robot Sites only) Your current shelf stock of the product.
- Robot Stock (Robot Sites only) Your current robot stock of the product.
- On Order Any stock on order.
- Owings Any owings for this product.
- Last Dispensed Date The last date that the product was dispensed, if there is no dispensed date the column will display 'Never Dispensed'.

**Training Tip** - By default the table is sorted with the oldest last dispensed date at the top however you can sort the results as required by selecting the column header.

3. Select the **Return arrow** to return to the **Stock Inventory** screen:

← Dead Stock

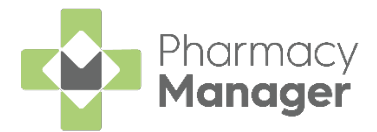

### Viewing the Drug Details Screen

To view more details on a particular product:

1. From the **Dead Stock** screen, select **DETAILS** 

| Stock & Order Management          |           |               |             |             |          |        |                     | 📃 Useful Links |
|-----------------------------------|-----------|---------------|-------------|-------------|----------|--------|---------------------|----------------|
| Ordering Stock Inventory 7        |           |               |             |             |          |        |                     |                |
| ← Dead Stock                      |           |               |             |             |          |        |                     | PACKS UNITS    |
| Product                           | Pack Size | Total Stock 个 | Shelf Stock | Robot Stock | On Order | Owings | Last Dispensed Date |                |
| 1 Primary Wound Dressing Spray    | 17ml      | 110           | 0           | 0           | o        | 0      | Never Dispensed     | DETAILS        |
| Zyvox 600mg Tablets               | 10        | 122           | 122         | 0           | 0        | 0      | Never Dispensed     | DETAILS        |
| Zovirax 5% Cream (PI)             | 10g       | 200           | o           | 0           | o        | 0      | Never Dispensed     | DETAILS        |
| 10-Q Co-Enzyme Q10 100mg Capsules | 30        | 900           | 0           | 0           | 0        | 0 🕞    | Never Dispensed     | DETAILS        |
| 10-Q Co-Enzyme Q10 30mg Capsules  | 30        | 1333          | 0           | 0           | o        | 0      | Never Dispensed     | DETAILS        |
| 4 ► 1-5 of 5 Rows per page: 10 +  |           |               |             |             |          |        |                     |                |

2. The Drug Details screen displays the following:

| Drug Details                                     |           |              |            |            |            | × |
|--------------------------------------------------|-----------|--------------|------------|------------|------------|---|
| Zyvox<br>600mg Tablets, 10<br>In Stock (10 pack) |           | Information  |            |            |            |   |
|                                                  |           | Tariff Price | List Price | # On Shelf | # In Robot |   |
| In Stock (10 pack)<br>122 units                  | £5,429.00 | £445.00      | £445.00    | 122        | 0          |   |
|                                                  |           |              |            |            |            |   |
| Max Dispensed                                    | PER DAY 👻 |              |            |            |            |   |
| 0                                                |           |              |            |            |            |   |
|                                                  |           |              |            |            |            |   |
| VIEW OTHER PACK SIZES                            |           |              |            |            | VIEW MOR   | E |

- Last Dispensed The date that medication item was last dispensed (if applicable)
- In Stock The current volume of the medication item you have in stock. This displays in Packs or Units, depending on the selection you have made on the Stock Inventory screen.
- **Max Dispensed** The maximum amount of the medication item that you have ever dispensed in a day. Select the drop-down arrow to view the maximum amount you have ever dispensed in a week or month.
- View Other Pack Sizes Select VIEW OTHER PACK SIZES to view the stock levels of the selected product in other pack sizes within the Pharmacy.
- View More Select VIEW MORE to view the Product Details screen for the selected product.
- Information Displays the Tariff Price and List Price for the medication item. For Robot Dispensing Pharmacies the stock levels on the shelf and in the robot also display.
- 3. Select  $\times$  to exit the **Drug Details** screen.

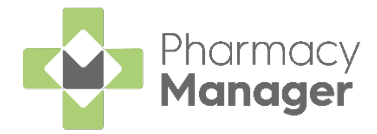

### Configuring the Dead Stock Tile

By default, the **Dead Stock** tile is set to look back over the last 90 days when calculating which products are dead stock. To configure this setting:

| 1. | Select the <b>Settin</b> | gs ticon:  |         |               |
|----|--------------------------|------------|---------|---------------|
|    |                          | Dead Stock |         | $\rightarrow$ |
|    |                          | 6          | © 14:08 | *             |

2. The **Configure Dead Stock Tile** screen displays:

|            | igure Dead Stock Tile                                                                                                |
|------------|----------------------------------------------------------------------------------------------------|
| <b>(</b> ) | Products are considered Dead Stock<br>when they are in stock but have not<br>been dispensed for a given time period. |
| Dead       | Stock Calculation                                                                                                    |
| Num<br>90  | ber of Days                                                                                                    |

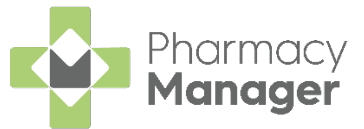

3. Set the **Number of Days** that you want to calculate the dead stock value over.

**Result** explains the configuration:

| Configure Dead Stock Tile $\qquad 	imes$                                                                                                    |
|----------------------------------------------------------------------------------------------------|
| (i) Products are considered Dead Stock<br>when they are in stock but have not<br>been dispensed for a given time period.                                                      |
| Dead Stock Calculation           Number of Days           45                                                                                                    |
| <b>Result</b><br>Items in your pharmacy will be considered Dead Stock<br>when they are in stock but have not been dispensed<br>for the last <b>45</b> days (including today). |
| SAVE                                                                                                    |

4. Select **Save**.

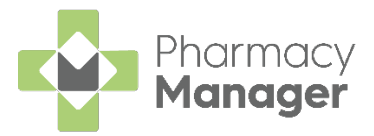

# Recording a Pharmacy First Scotland -Standard (MAS) Consultation

### Who is eligible?

- People registered with the Defence Medical services (even if they are a visitor to Scotland).
- People registered on a permanent basis with a GP Practice in Scotland.
- People registered on a temporary basis with a GP Practice in Scotland (unless they are a visitor to Scotland).
- People who live in Scotland.
- People who are gypsies or travellers in Scotland.
- People who are asylum seekers in Scotland or a dependent of an asylum seeker in Scotland.

### What is a Pharmacy First Scotland - Standard (MAS) Consultation?

The Pharmacy First Service enables patients to get advice and free treatment from a Pharmacist for a range of minor ailments, for example, nasal congestion, migraines, fungal skin infections, eczema.

A patient must be eligible for the Pharmacy First Service before a consultation can take place. Eligible patients include those who are registered with a GP practice in Scotland or who live in Scotland.

To record a Pharmacy First Scotland - Standard (MAS) consultation:

1. Select ePharmacy from the Pharmacy Manager Side Navigation Bar. The ePharmacy screen displays.

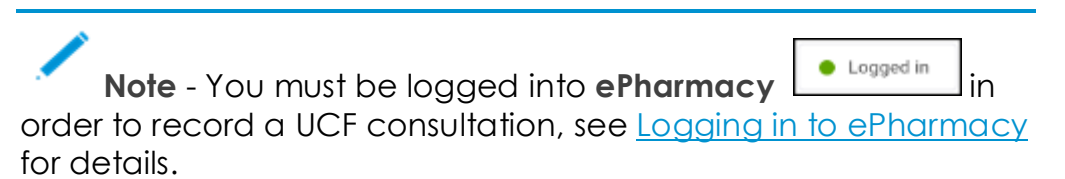

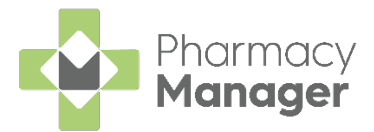

2. From Service, select Pharmacy First Scotland - Standard (MAS):

| ePharmacy                                                                                                    |     |
|----------------------------------------------------------------------------------------------------|-----|
| Service Details                                                                                                    |     |
| Service                                                                                                    | Pa  |
| Pharmacy First Scotland - Standard (MAS)                                                                                                    |     |
| Pharmacy First Scotland - Shingles - Scot. Resident, no GP Pharmacy First Scotland - Skin Infection - Scot. GP Registered Pharmacy First Scotland - Skin Infection - Scot. Resident, no GP                             | Eli |
| Pharmacy First Scotland - Standard (MAS)                                                                                                    |     |
| Pharmacy First Scotland - UTI - Scot. GP Registered<br>Pharmacy First Scotland - UTI - Scot. Resident, no GP<br>Public Health Services - Emergency Hormonal Contraception<br>Public Health Services - MenB Paracetamol |     |
| Consultation Details                                                                                                    |     |

- 3. From **Patient**, enter the name of the patient and press **Enter** to search for the patient record.
- 4. The **Find Patient** screen displays. Select the appropriate patient and select **OK**:

| Name:    | Mast | ter David Abbot | t    | Street: |   | Postcode:          | Eind |
|----------|------|-----------------|------|---------|---|--------------------|------|
| Last Nar | ne   | First Name      | Sex  | Age     | # | Address            |      |
| 1 Abb    | ott  | David           | Male | 24      | 3 | 15 Balvenje Street |      |
|          |      |                 |      |         |   |                    |      |
|          |      |                 |      |         |   |                    |      |

**Note** - If the patient is not found in **Pharmacy Manager**, select **Add** to add the patient.

5. Pharmacy Manager checks the eligibility status of the selected patient via the Electronic Pharmacy Message Store (ePMS).

**Note** - If there is any demographic information missing, you are prompted and the relevant requests display.

Note - To run an additional Eligibility Status check, select the Refresh button.

- 6. The **ePMS** responds with either:
  - Eligible Continue to record the consultation, or
  - Not Eligible The patient is not eligible for a consultation. You are asked to confirm if you wish to proceed with the consultation.
- 7. Confirm that the **Print PFS Standard Form** function is correct. Amend if required.

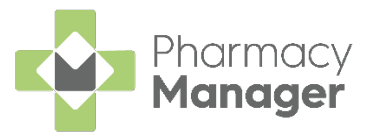

Note - The Print PFS - Standard Form function is set at a system wide level. You can over-ride it on a case-by-case basis by enabling or disabling it as required. This will not affect your system wide settings. See <u>Configuring Pharmacy First Scotland</u> -<u>Standard (MAS) Form Printing</u> for more details.

8. From **Consultation Details**, complete as required:

| lytcome               |  |  |  |
|-----------------------|--|--|--|
| Redication Prescribed |  |  |  |
| (eles                 |  |  |  |
|                       |  |  |  |
|                       |  |  |  |
|                       |  |  |  |
|                       |  |  |  |
|                       |  |  |  |
|                       |  |  |  |
|                       |  |  |  |
|                       |  |  |  |
|                       |  |  |  |
|                       |  |  |  |
|                       |  |  |  |
|                       |  |  |  |
|                       |  |  |  |

- Outcome Select from the list:
  - Medication Prescribed
  - Advice Only
  - Refer to GP
- Notes Enter details of the consultation.
- 9. Complete the consultation as follows:

#### Medication Prescribed

a. Select **Dispense** to dispense medications as required.

**Note** - If there are any partially completed prescriptions on the **Dispensary** screen you cannot complete a consultation.

- b. The **Dispensary b** screen displays.
- c. Complete dispensing in the usual way and select **Finish**

See <u>Dispensing a Paper Prescription</u> for more details.

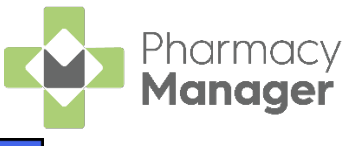

d. The **Dispensary Supply** screen displays, select **Send** to endorse and claim for the consultation.

| bispensary Supply - NHS Std (28/04/2  | D21 13:26:06) ×                                               |
|---------------------------------------|---------------------------------------------------------------|
| Form Items Data                       |                                                               |
|                                       | Prescription Items ${\it 	extsf{o}}^{\it 	extsf{o}}$          |
| [Item 1]<br><pack 8=""><br/>Q8</pack> | 8 x Panadol Actifast Tablets     8 x Panadol Actifast Tablets |
| Send 🗸 🔺                              | Reset Not Disp Endorse Details                                |
|                                       | <u>Q</u> K Cancel <u>A</u> pply                               |

#### Advice Only

a. Enter the details in **Notes** and select **Finish** 

The details of the consultation are sent to the **ePMS**.

#### Refer to GP

a. Enter the details in **Notes** and select **Finish** 

The details of the consultation are sent to the **ePMS**.

**Training Tip** - To clear the **ePharmacy** screen of all data added, select **Cancel**. No information is sent to the **ePMS**.

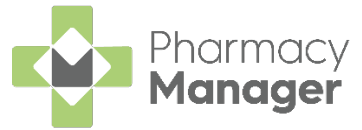

# Recording a Universal Claim Framework (UCF) Consultation

The **Universal Claim Framework (UCF)** allows your pharmacy to manage and deliver pharmacy-led services from **Pharmacy Manager**, for example, Pharmacy First Scotland, Health Board Service and Epidemic / Pandemic Services and Vaccinations.

To record a UCF Consultation:

1. From the **Pharmacy Manager Side Navigation Bar** select **ePharmacy** 

L. The **ePharmacy** screen displays.

**Note** - You must be logged into **ePharmacy** in order to record a UCF consultation, see <u>Logging in to ePharmacy</u> for details.

2. From **Service**, select the service you require:

| ePharmacy                                                                  |          |
|----------------------------------------------------------------------------|----------|
| Service Details                                                            |          |
| Service                                                                    |          |
| Pharmacy First Scotland - Standard (MAS)                                   | -        |
| MCR (Medicines: Care and Review)                                           | <u>^</u> |
| Epidemic / Pandemic Services and Vaccinations - COVID-19 - LFD Supply      |          |
| Epidemic / Pandemic Services and Vaccinations - COVID-19 - Pharmacy Supply |          |
| Gluten Free Food Services Care - Gluten Free Food Care                     | _        |
| Health Board Services - Health Board Local Service                         |          |
| Health Board Services - Health Board Local Service - OF Notification       |          |
| Pharmacy First Scotland - Impetian - Scotl GP Registered                   |          |

- 3. From **Patient**, enter the name of the patient and press **Enter** to search for the patient record.
- 4. The **Find Patient** screen displays. Select the appropriate patient and select **OK**:

| Name: Master | Barry Jones       | 5          | treet: |   | Postcode:          | DO <u>B</u> : |               | E |
|--------------|-------------------|------------|--------|---|--------------------|---------------|---------------|---|
| Last Name    | First Name        | Sex        | Age    | # | Address            |               | Date of Birth |   |
| 1 Jones      | Barry             | Male       | 13     | 2 | 40 Maritime Street |               | 12/01/2008    |   |
|              |                   |            |        |   |                    |               |               |   |
|              |                   |            |        |   |                    |               |               |   |
|              |                   |            |        |   |                    |               |               |   |
|              |                   |            |        |   |                    |               |               |   |
|              |                   |            |        |   |                    |               |               |   |
|              |                   |            |        |   |                    |               |               |   |
|              |                   |            |        |   |                    |               |               |   |
|              |                   |            |        |   |                    |               |               |   |
|              |                   |            |        |   |                    |               |               |   |
|              |                   |            |        |   |                    |               |               |   |
|              |                   |            |        |   |                    |               |               |   |
| Extend sear  | rch to similar so | unding nan | nes    |   |                    |               |               |   |

**Note** - The **Prescriber** field displays your **ePharmacy** login details.

| ePharmacy                                                             |                                                                                                    | Print | Logged in |
|-----------------------------------------------------------------------|----------------------------------------------------------------------------------------------------|-------|-----------|
| Service Details                                                       |                                                                                                    |       |           |
| Service                                                               | Patient                                                                                                    |       |           |
| Epidemic / Pandemic Services and Vaccinations - COVID-19 - LFD Supply | Master Barry Jones (40 Maritime Street)                                                                                                    |       |           |
| Prescriber                                                            |                                                                                                    |       |           |
| (A123) A 123                                                          |                                                                                                    |       |           |
|                                                                       | <br>l de la constante de la constante de |       |           |

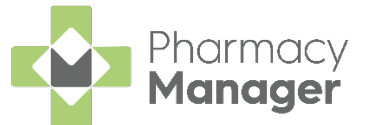

5. If an eligibility check is required for the selected service, **Pharmacy Manager** checks the eligibility status of the selected patient via the **Electronic Pharmacy Message Store (ePMS)**.

**Note** - If there is any demographic information missing, you are prompted and the relevant requests display.

#### Eligibility for NHS Pharmacy First Scotland Consultations

- People registered with the Defence Medical services (even if they are a visitor to Scotland).
- People registered on a permanent basis with a GP Practice in Scotland.
- People registered on a temporary basis with a GP Practice in Scotland (unless they are a visitor to Scotland).
- People who live in Scotland.
- People who are gypsies or travellers in Scotland.
- People who are asylum seekers in Scotland or a dependent of an asylum seeker in Scotland.
- 6. The **ePMS** responds with either:
  - Eligible Continue to record the consultation, or
  - Not Eligible The patient is not eligible for a consultation. You are asked to confirm if you wish to proceed with the consultation.
  - Patient Not Found The NHS record for this patient could not be found. You are asked to confirm if you wish to proceed with the consultation or clear the prompt. Select Try again or run the eligibility check again.
  - Check Failed The eligibility check has failed. You are asked to confirm if you wish to proceed with the consultation or clear the prompt. Select Try again or run the eligibility check again.

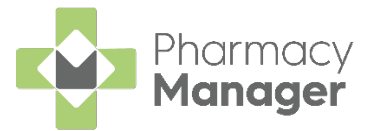

7. From **Consultation Details**, complete as required:

| Consultation Details                                       |   |        |          |
|------------------------------------------------------------|---|--------|----------|
| O <u>u</u> tcome                                           |   |        |          |
| Medication Prescribed                                      | ▼ |        |          |
| Notes                                                      |   |        |          |
|                                                            |   |        |          |
|                                                            |   |        |          |
|                                                            |   |        |          |
| Record clinical and accuracy checks.                       |   |        |          |
|                                                            |   |        |          |
|                                                            |   |        |          |
| <ul> <li>Always print UCF form for this service</li> </ul> |   | Cancel | Dispense |

- Outcome Select from the list:
  - Medication Prescribed
  - Advice Only
  - Refer to GP
- Notes Enter details of the consultation.
- **Message Area** This area displays any messages where mandatory information is required for a service.
- 8. Complete the consultation as follows:

| Medic | ation Prescribed                                                                                                    |
|-------|----------------------------------------------------------------------------------------------------|
| a.    | Select <b>Dispense</b> to dispense medications as required.                                                                          |
|       | <b>Note</b> - If there are any partially completed prescriptions on the <b>Dispensary</b> screen you cannot complete a consultation. |
|       | The <b>Dispensary</b> screen displays ready for you to dispense                                                                      |
|       | items you have prescribed. The <b>CP4</b> form is selected by default.                                                               |
|       | Note - The CP4 form is only selected by default                                                                                      |
| b.    | Complete dispensing in the usual way and select <b>Finish</b>                                                                        |

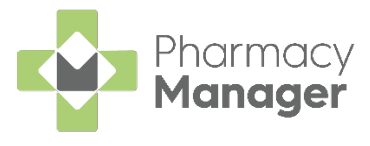

See <u>Dispensing a Paper Prescription</u> for more details.

**Training Tip** - Instead of finishing the dispense you can always **Save to Pending** and the prescription displays on the **Pending** tab.

c. The **Dispensary Supply** screen displays, select **Send** to endorse and claim for the **UCF Consultation**:

| Dispensary Supply - NHS Std (28/04)   | /2021 13:26:06) ×                                                                              |
|---------------------------------------|------------------------------------------------------------------------------------------------|
| Form Items Data                       |                                                                                                |
|                                       | Prescription Items ⊘ <sup>©</sup>                                                              |
| [Item 1]<br><pack 8=""><br/>Q8</pack> | 8 x Panadol Actifast Tablets     8 x Panadol Actifast Tablets     8 x Panadol Actifast Tablets |
| Send 🗸 🔺                              | Reset Not Disp Endorse Details                                                                 |
|                                       | <u>Q</u> K Cancel <u>A</u> pply                                                                |

**Note** - If any of the mandatory information is missing, the **Send** option is disabled. The prescription displays in the **Pending** tab on the **Side Navigation Bar** ready for completion and claiming.

#### Advice Only

a. Enter the details in **Notes** and select **Finish** 

The details of the consultation are sent to the **ePMS**.

#### Refer to GP

a. Enter the details in **Notes** and select **Finish** 

The details of the consultation are sent to the **ePMS**.

Important - Where a CHI number is mandatory and not known you will need to use the 'not Registered at a Scottish GP' variant of the service whereby the CHI number will not be mandatory for the service.

Training Tip - To clear the ePharmacy screen of all data added, select Cancel . No information is sent to ePMS.

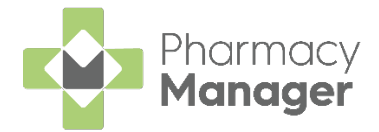

# **Pharmacy Services Report**

You can easily run a report within **Pharmacy Manager** to show the number of claims for the selected service(s). To run this report:

- 1. From the Pharmacy Manager Side Navigation Bar select Reports 🛄
- 2. From the list of available reports, select **Pharmacy Services Report** and select **Run**:

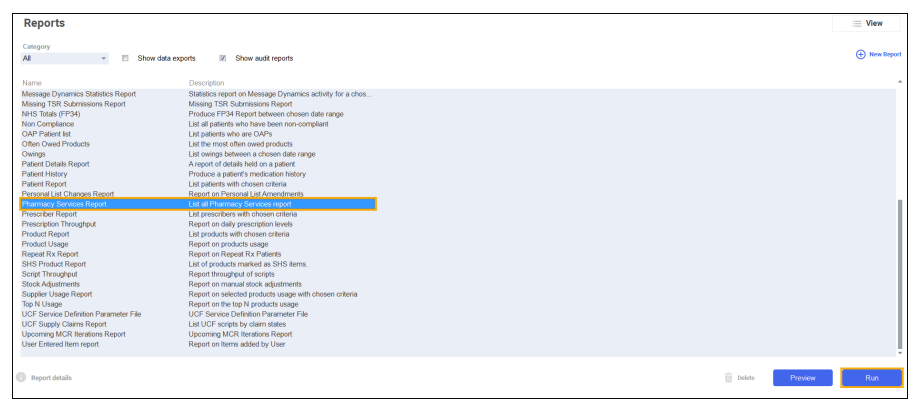

The Run Report screen displays:

| 🙀 Run Report "Pharmacy Services Report" | ×                 |
|-----------------------------------------|-------------------|
| Filters                                 |                   |
| Filter Value                            |                   |
| Pharmacy service filter (Not de         | fined)            |
| Select output destinati (Not de         | fined)            |
|                                         |                   |
|                                         |                   |
|                                         |                   |
|                                         |                   |
|                                         |                   |
|                                         |                   |
|                                         |                   |
|                                         |                   |
|                                         |                   |
|                                         | <u>O</u> K Cancel |

3. Double click on the below options to set the following:

Pharmacy Service Filter

| Pharmacy Services Report                                                                                                    | X                                                                                     |
|----------------------------------------------------------------------------------------------------|---------------------------------------------------------------------------------------|
| Pharmacy Services      Select all Pharmacy service Groups     ✓ Epidemic / Pandemic Services and Vaccinations     ✓ Gluten Free Food Services     ✓ Health Board Services     ✓ Health Board Services     ✓ Poptial / External Prescriptions     ✓ Pharmacy First Scotland     ✓ Public Health Services     ✓ Unscheduled Care | Date Range Date From Date To Claim Status Claimed Exception Cancelling Error Response |
| Cancel Valid Date Range must                                                                                                    | be selected OK                                                                        |

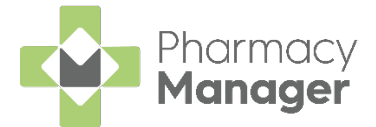

a. Select which services to report on. You can report at a group level such as 'Public Health Services', at a service name level such as 'COVID-19 - LFD Supply' or all pharmacy service groups.

**Note** - All service groups and subsequent services display in alphabetical order.

b. Select the Date Range.

**Remember** - Type a fullstop . and press **Enter** on your keyboard to enter today's date.

c. Select the Claim Status required.

|    | Note -    | - Claimed  | is set as default. |
|----|-----------|------------|--------------------|
| d. | Select OK | <u>0</u> K |                    |

Select output destination

| 😳 Choose Report Output             | X    |
|------------------------------------|------|
| ● <u>P</u> rint/Preview            |      |
| ○ <u>S</u> ave to report directory |      |
| <u>O</u> K Can                     | icel |

- a. Select either:
  - Print/Preview Opens a preview of the report.
  - Save to report directory To view saved reports, from the Reports screen select View - Saved Reports.

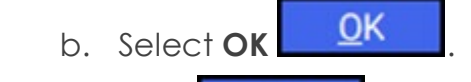

4. Select **OK** on the **Run Report** screen.

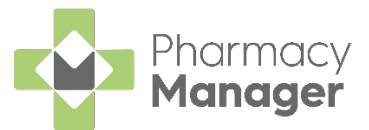

The Pharmacy Services Report displays:

| s Items |                  |                                   |
|---------|------------------|-----------------------------------|
| ns      |                  |                                   |
| -       |                  |                                   |
| 2       | 0                | 0                                 |
| 1       | 0                | 0                                 |
|         |                  |                                   |
| 0       | 0                | 1                                 |
|         |                  |                                   |
| 0       | 0                | 1                                 |
| 4       | 2                | 0                                 |
|         |                  |                                   |
| 0       | 0                | 1                                 |
|         |                  |                                   |
| 7       | 2                | 3                                 |
|         |                  |                                   |
|         |                  |                                   |
|         |                  |                                   |
|         | 0<br>4<br>0<br>7 | 2 0 0<br>0 0<br>4 2<br>0 0<br>7 2 |

The services are listed under the service group headings.

The three columns of the report display totals for the service(s) selected:

- Medication Supply Where medication has been prescribed:
  - Forms Total number of consultation outcomes where **Medication Prescribed** has been selected.
  - Items Total number of items prescribed where **Medication Prescribed** has been selected.
- **Refer to GP** Total number of claims where **Refer to GP** has been selected.
- Advice Only Total number of claims where Advice Only has been selected.

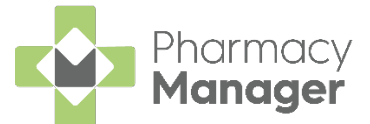

# ePharmacy Service Indicator in Patient History

Within the **Patient History** screen you can view which **Pharmacy Service** the history item was entered from:

| Patient | Doctor        | Conditions | Medication       | History        | Other     | Suppressions |
|---------|---------------|------------|------------------|----------------|-----------|--------------|
| Exemp   | otions Repe   | atRx o     | e-Registration   | ePrescription  | Updates   | MCR Data     |
| Date:   | Last 30 days  | ▼ Fre      | om: 09/08/2021 💌 | To: 08/09/202  | 1 🖸 Hi    | story 🛄      |
| Categor | y: All        | *          |                  |                |           | Display      |
| Ту      | pe            | Date       | Pharmacy Service | es             |           | <u>*</u>     |
| Ac      | lvice         | 08/09/2021 | COVID-19 - Pharr | nacy Supply Ph | armacyOne |              |
| Re      | eferral       | 08/09/2021 | COVID-19 - Pharn | nacy Supply Ph | armacyOne | SupplyCovid  |
| Ad      | lvice         | 08/09/2021 | COVID-19 - Pharn | nacy Supply Ph | armacyOne | SupplyCovid  |
| am Ac   | knowledgement | 08/09/2021 | COVID-19 - Pharr | nacy Supply Ph | armacyOne | SupplyCovid  |
| S Di    | spensed Item  | 08/09/2021 | COVID-19 - Pharn | nacy Supply Ph | armacyOne | SupplyCovid  |
| Ad      | lvice         | 08/09/2021 | Standard (MAS)   |                |           |              |
| Re      | eferral       | 08/09/2021 | Standard (MAS)   |                |           |              |
| ol 1 Ac | knowledgement | 08/09/2021 | Standard (MAS)   |                |           |              |
| Sol Di  | spensed Item  | 08/09/2021 | Standard (MAS)   |                |           |              |
| am Ac   | knowledgement | 08/09/2021 |                  |                |           |              |
| /1 Di   | spensed Item  | 08/09/2021 |                  |                |           |              |
| y Ad    | lvice         | 08/09/2021 |                  |                |           | -            |
| <       |               |            |                  |                |           | >            |
|         |               |            |                  |                |           |              |

**Note** - If dispensing history is prior to the release of **Pharmacy Manager 14.1** the **Pharmacy Services** column may appear blank.

**Training Tip** - The **Pharmacy Service** column is sortable by Pharmacy service name to view all consultations completed for the service.

To view more details on the pharmacy service:

1. Select the required item from the list:

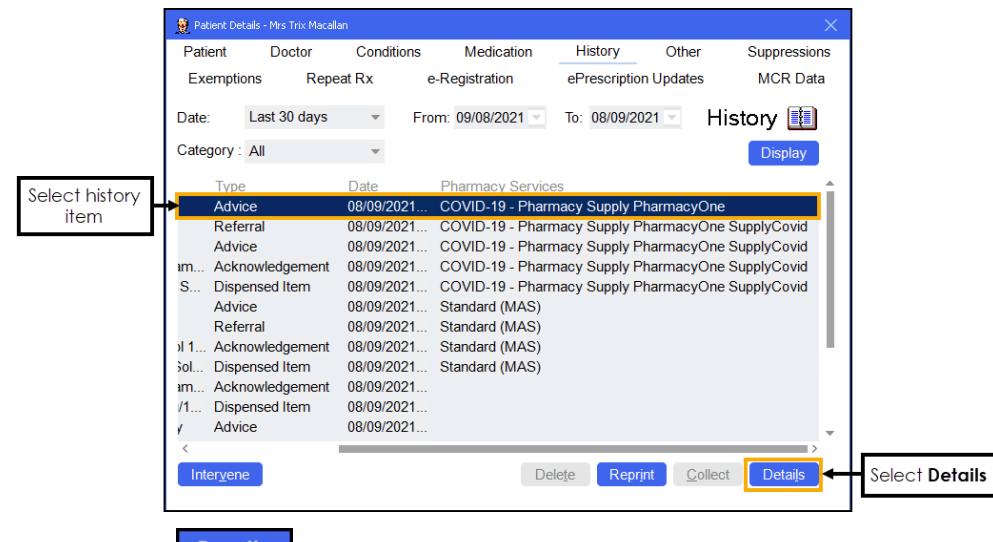

2. Select **Details Details** 

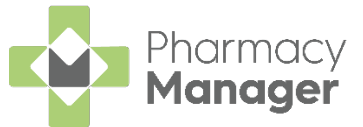

3. Depending on the service outcome the following screens display:

#### Medication Prescribed

The **Prescription Item Details** screen displays, containing the service name:

| 🔗 Prescription Item Details - L | ariam 250mg Tablets                           |          |
|---------------------------------|-----------------------------------------------|----------|
| Item Details Char               | ging Non Compliance Items Dispensed Note      | es       |
| Epidemic / Pa<br>COVID-19 - Pl  | ndemic Services and Vaccin<br>harmacy Supply  | ations - |
| Added by user:                  | Pharmacy (14/09/2021 14:52:51)                |          |
| Dispensary supply:              | NHS Standard (FP10, FP10(D), GP10, GP14       | Details  |
| Prescriber:                     | Dr. A 123                                     | Details  |
| Prescribing Practice:           |                                               | Details  |
| Patient:                        | Master David Abbott (15 Balvenie Street)      | Details  |
| Quantity:                       | 8                                             |          |
| Written as:                     | Lariam 250mg Tablets                          | Details  |
| Directions:                     | To be taken as directed.                      |          |
|                                 | Take this with or just after food, or a meal. |          |
| Reference:                      |                                               |          |
| Quantity Owed:                  | 0                                             |          |
|                                 |                                               |          |
|                                 | Details <u>O</u> K                            | Cancel   |

Advice Only or Refer to GP

The **Service Details** screen displays, containing the service name and the outcome details:

| 🔗 Service Details                        |                                |                         | ×               |  |  |
|------------------------------------------|--------------------------------|-------------------------|-----------------|--|--|
| Pharmacy First Scotland - Standard (MAS) |                                |                         |                 |  |  |
|                                          |                                |                         |                 |  |  |
| Patient                                  | Master David Abbott (15 Balver | nie :                   | <u>D</u> etails |  |  |
| Prescriber                               | Dr. A 123                      |                         | <u>D</u> etails |  |  |
| Added by user                            | Pharmacy (14/09/2021 14:51:    | 45)                     |                 |  |  |
| Outcome                                  | Refer to GP                    | Ŧ                       |                 |  |  |
| Status                                   | Claim Sent                     | $\overline{\mathbf{v}}$ |                 |  |  |
| Notes                                    |                                | •                       |                 |  |  |
|                                          |                                | •                       |                 |  |  |
| Ц                                        |                                |                         | <u>О</u> К      |  |  |